## Steps to Export file to QuickBooks:

1. Login to your Business online banking.

| The second second             |                                                            | () 中文   |
|-------------------------------|------------------------------------------------------------|---------|
| Royal Business Bank<br>皇佳商業銀行 | PERSONAL BUSINESS SPECIALIZED PRODUCTS ABOUT US CONTACT US | Q LOGIN |
| Const and the second          |                                                            |         |
|                               |                                                            |         |
|                               | WELCOME BACK!                                              |         |
|                               | Log in to your account.                                    |         |
|                               | SELECT BANKING ACCOUNT                                     |         |
|                               | Business ~                                                 |         |
|                               |                                                            |         |
|                               | Username                                                   |         |
|                               |                                                            |         |
|                               | Decement                                                   |         |
|                               |                                                            |         |
|                               |                                                            |         |
|                               | LOGIN Forgot Password or PIN?                              |         |
|                               |                                                            |         |

2. Click on the Account that will be used to Export the transaction.

| QUICKBOOKS DIRECt Connect is now available Business Bank BO QBDC". | for Business Online Banking. Open your Quic | квоокs on desktop, go to Banking > Ban          | k Feeds > Set up Bank Feed for an Acco | ount > Select "Royal |
|--------------------------------------------------------------------|---------------------------------------------|-------------------------------------------------|----------------------------------------|----------------------|
| Accounts                                                           |                                             | <table-cell> Edit Accounts 🔒 Print</table-cell> | Pay or transfer                        |                      |
| BUSINESS SAV -                                                     | Available balance                           | Perent w                                        | ACH                                    | Show 💊               |
| AAAAA                                                              | Ş82.92                                      | Recent +                                        | ACH Import                             | Show 💊               |
|                                                                    | Snow all accounts 🗸                         |                                                 | Wire                                   | Show 💊               |

3. Click on download.

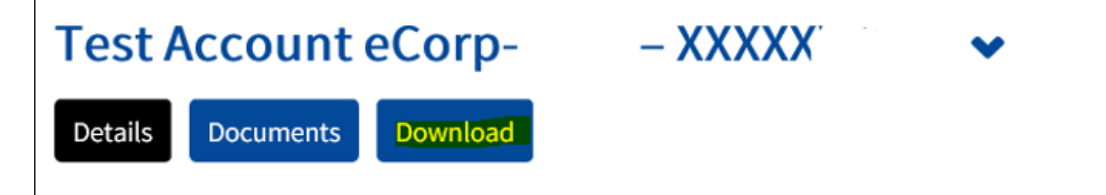

4. A new screen with appear, you will need to fill all the required fields, choose the format "QuickBooks 2005 & newer" and click "Download transactions".

| Download transactions | Switch to multi account downlo                                                                           | ad |
|-----------------------|----------------------------------------------------------------------------------------------------|----|
|                       | Specify the transactions you'd like to download and select the format in which you want them downloaded. |    |
| Account               | Test Account eCorp-                                                                                      |    |
| Activity *            | Date range                                                                                               |    |
| Start date *          | m select                                                                                                 |    |
| End date *            | m select                                                                                                 |    |
| Type*                 | All                                                                                                    |    |
| Format *              | QuickBooks 2005 & newer (.qbo)                                                                           |    |
|                       | * Indicates required field                                                                               |    |
|                       | Download transactions Cancel                                                                             |    |

5. A file will be created and you need to save it so you can upload to the QuickBooks.

| Do you want to open or save Transactions- 2021-07-30.qbo (4.36 KB) from web17.secureinternetbank.com? | Open | Save | • | Cancel | × |
|----------------------------------------------------------------------------------------------------|------|------|---|--------|---|
| · · · ·                                                                                               |      |      |   |        |   |

6. Login to your QuickBooks and upload the file.

## **Multiple Account download:**

• You will follow steps from 1, 2 & 3 then on step 4 you will click on "Switch to multi account download".

| Download transactions | Switch to multi account download                                                                         |
|-----------------------|----------------------------------------------------------------------------------------------------|
|                       | Specify the transactions you'd like to download and select the format in which you want them downloaded. |
| Account               | Test Account eCorp-: XXXXX                                                                               |

• A new screen with appear, you will need to fill all the required fields, choose the format "QuickBooks 2005 & newer" and click "Download transactions".

| nloa    | d Transactions       |                                |          |          |  |
|---------|----------------------|--------------------------------|----------|----------|--|
| vity *  |                      | All transactions               | •        |          |  |
| e*      |                      | All                            | •]       |          |  |
| nat *   |                      | QuickBooks 2005 & newer (.qbo) | •        |          |  |
| ect Acc | counts               |                                |          |          |  |
|         | Nickname             |                                | Туре     | Number   |  |
|         | BUSINESS SAVING      |                                | Savings  | X0000005 |  |
|         | COMMERCIAL LINE -    |                                | Loan     | XXXXXX   |  |
|         | MASTER LOAN )        |                                | Loan     | XXXXX01/ |  |
|         | NOTE 3               |                                | Loan     | XXXXXX0. |  |
|         | SUB NOTE 1           |                                | Loan     | 700000   |  |
|         | SUB NOTE - (         |                                | Loan     | XXXXXC   |  |
|         | SUB NOTE -           |                                | Loan     | XXXXX    |  |
| 0.22    | Test Associat of oro |                                | Charling | XXXXXX2: |  |

• A file will be created and you need to save it so you can upload to the QuickBooks.

| Do you want to open or save Transactions-2021-07-30.zip (7.52 KB) from web17.secureinternetbank.com? | Open | Save 🔻 | Cancel | × |
|----------------------------------------------------------------------------------------------------|------|--------|--------|---|
|                                                                                                    |      |        |        |   |

• Login to your QuickBooks and upload the file.

## Steps to upload file to QuickBooks WebConnect:

1. Login into your QuickBooks Account or open it on your PC.

2. Choose Banking or Transactions (depending on the version of QuickBooks you are using) and select Banking.

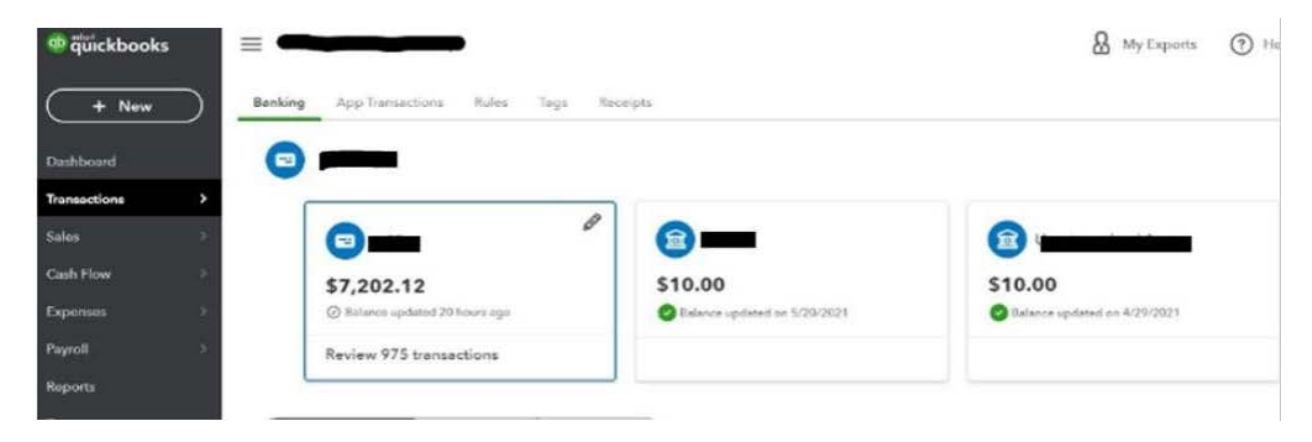

3. On the Banking page in QuickBooks, you will select Upload from File from the drop-down box in the right-hand corner.

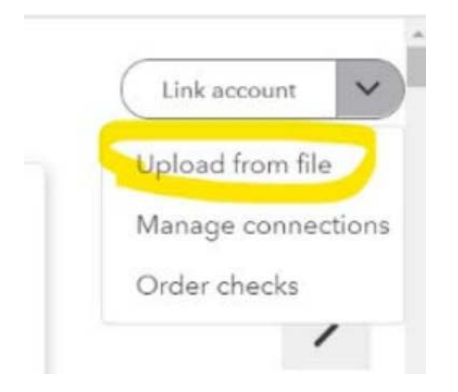

4. Next, browse to find your file then select Next in the lower right-hand corner of the screen. *Remember to choose WebConnect for your QuickBooks upload.* 

|                                                                                                    | ing you mone can |  |
|----------------------------------------------------------------------------------------------------|------------------|--|
|                                                                                                    |                  |  |
| Get your info from your bank<br>5. Open a new lab and sign in to new labels,<br>2. Commission to measure (CM), GPA, GBO, OPA or TXT formationity. | OR               |  |
| 3. Close the tab and return to GuideBooks.<br>Select a file to upload                                                                             |                  |  |

5. Lastly, you will import the transactions in your QuickBooks system and begin reviewing them and correctly assigning them for your records